# 引用自宜蘭縣網設定說明

# ※IOS 版本使用說明

步驟 1. 請使用 iPhone 或 iPad 用 Safari 來下載 802.1x 設定檔

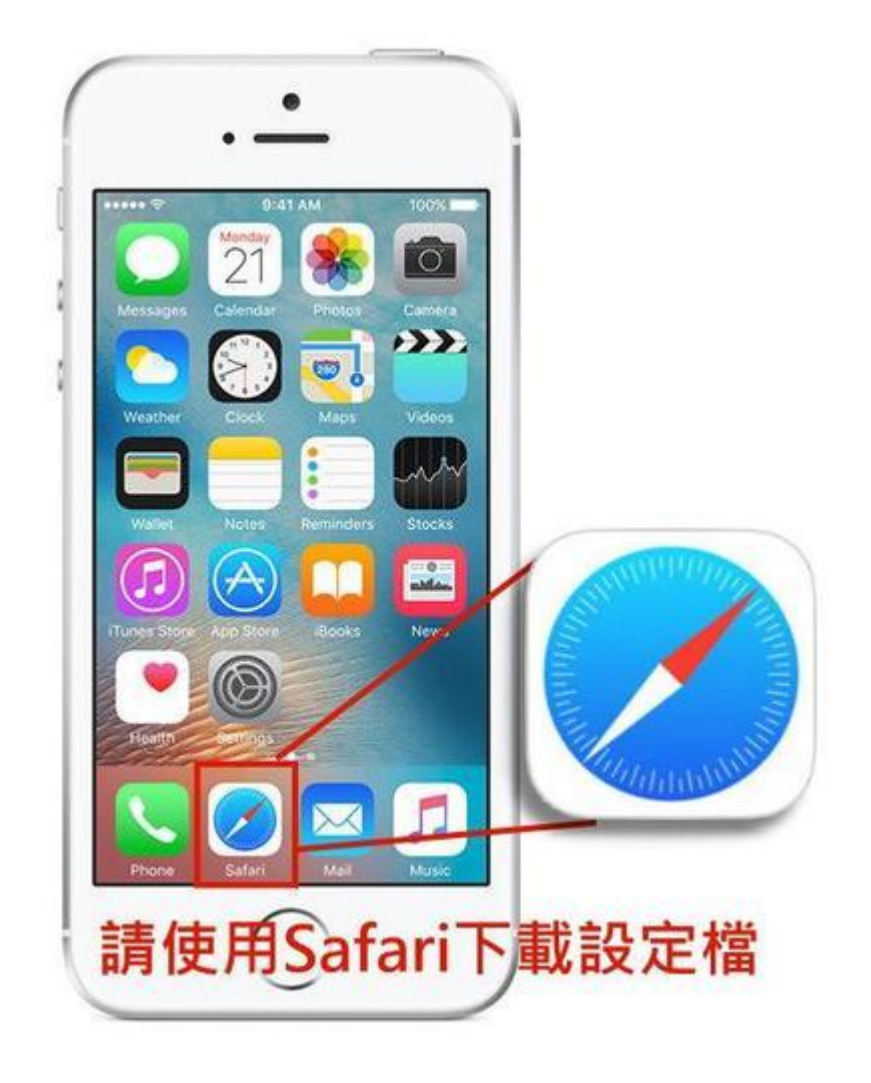

校園無線 802.1x 設定檔下載

### **TANetRoaming**

https://www.tlsh.ylc.edu.tw/TANET/TLSH\_TANetRoaming.mobileconfig

#### eduroam

https://www.tlsh.ylc.edu.tw/TANET/TLSH\_eduroaming.mobileconfig

### 步驟 2. 安裝設定檔

(1)請安裝 TLSH\_TANetRoaming.mobileconfig 或 TLSH\_eduroaming.mobileconfig 設定 檔

(2).請點選安裝(如果選 eduroaming ssid 就安裝

TLSH\_eduroaming.mobileconfig)

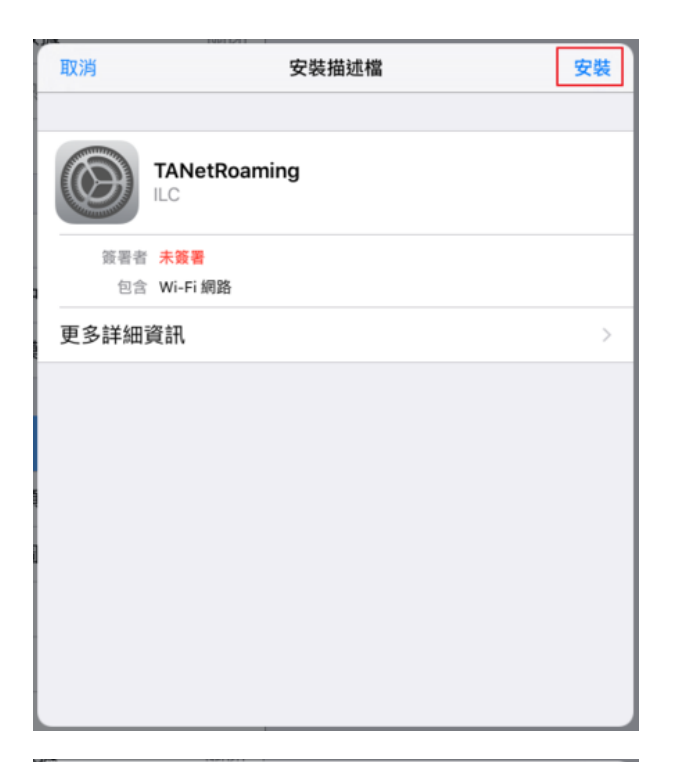

| 取消       | 警告 | 安裝 |
|----------|----|----|
| 尚未簽署的描述檔 |    |    |
| 尚未簽署描述檔。 |    |    |
|          |    |    |
|          |    |    |
|          |    |    |
|          |    |    |
|          |    |    |
|          |    |    |
|          |    |    |
|          |    |    |
|          |    |    |
|          |    |    |
|          |    |    |

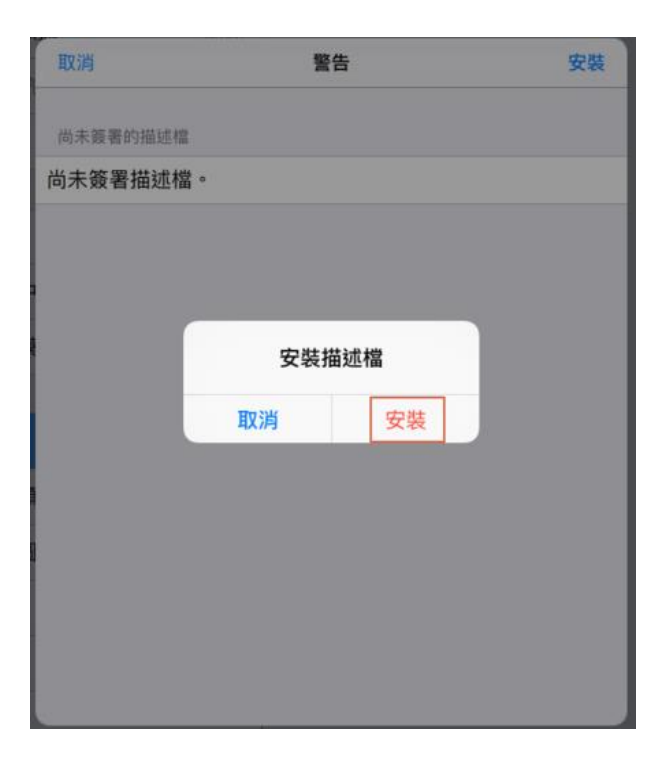

# 步驟 3. 請輸入驗證資訊(第一次使用連線時)

(1).請輸入 EIP 帳號(例如 XXX@tlsh.ylc.edu.tw)

| 上午10-27 0月9日 週一                                       | 取消 輸入使用者名稱                 | ♥ 29% ∎⊃<br>下一步 |
|-------------------------------------------------------|----------------------------|-----------------|
| 設定                                                    | 輸入 WI-FI 網路「EDURGAM」的使用者名稱 |                 |
|                                                       | waber@ilc.edu.tw           | 0               |
| tsai waber<br>Apple ID - ICloud - iTunes IR App Store | 「eduroam」描述檔覽求輸入此項目        |                 |
|                                                       |                            |                 |
| 已下載描述檔 >                                              |                            |                 |
|                                                       |                            |                 |
| 飛航模式                                                  |                            |                 |
| 😴 Wi-Fi ilc-5G                                        |                            |                 |
| 董牙 開閉                                                 |                            |                 |
| VPN                                                   |                            |                 |
|                                                       |                            |                 |
| 5 通知                                                  |                            |                 |
| 💶 聲音                                                  |                            |                 |
| O擾模式                                                  |                            |                 |
| 🔀 螢幕使用時間                                              |                            |                 |
|                                                       |                            |                 |
| 5 0 0                                                 |                            | ×               |

(2).請輸入 EIP 密碼

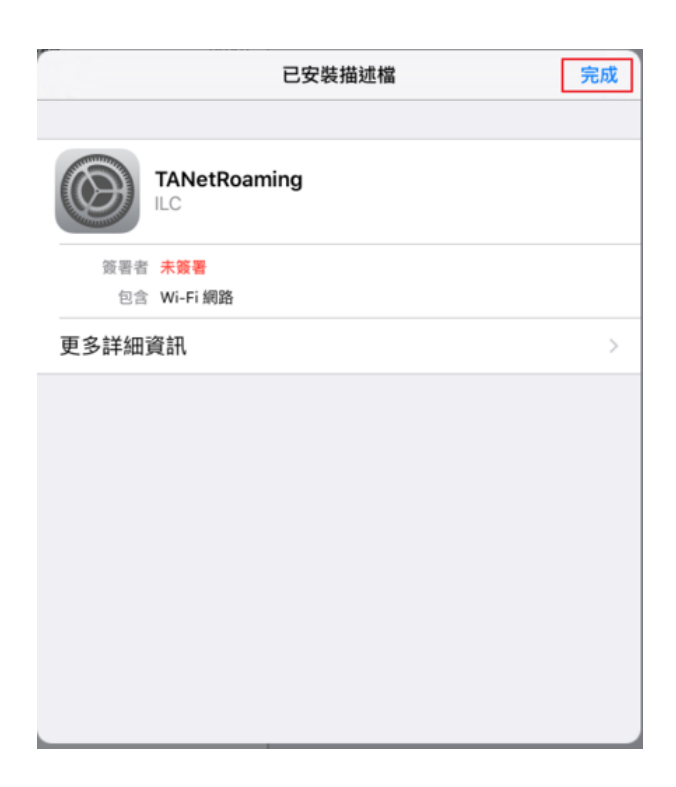

| [] 通知      | 關閉和打開 iPad 護蓋時自動鎮定和解鎖 iPad。 |
|------------|-----------------------------|
| 2 控制中心     | 日期與時間                       |
| ☑ 勿擾模式     | <b>鍵盤</b> >                 |
|            | 語言與地區                       |
| ◎ 一般       |                             |
| ∧∧ 螢幕顯示與亮度 | iTunes Wi-Fi 同步             |
| 🛞 背景圖片     | VPN 未連線 >                   |
| ■ 聲音       | 描述檔 TANetRoaming >          |
| 密碼         | 描述檔安裝完成                     |
|            | 電信規範                        |
| 🕑 隱私權      | 重置                          |

### 步驟 4. 請點選正確 SSID

學校無線 SSID 請選 TANetRoaming 或 eduroaming

如果選擇 eduroaming ssid 的話一定要選 TLSH\_eduroaming 的描述檔才 行

如果選擇 TANetRoaming ssid 的話一定要選 TLSH\_TANetRoaming 的描述檔才行

| 🗢 Wi-Fi    | ilc-5G     |              |              |
|------------|------------|--------------|--------------|
| * 藍牙       | 開啟         | Wi-Fi        |              |
| (1) 行動數據   | 關閉         | ✓ ilc-5G     | ₽ ╤ ()       |
| (四) (田) 執影 | 間問         | 選擇網路…        |              |
|            |            | 546326       | ê 🗢 🚺        |
| VPN        | $\bigcirc$ | chromebook   | <b>?</b> (j) |
| 🚺 通知       |            | ilc          | ê 🗢 🚺        |
| 🔋 控制中心     |            | iljh-A3FS    | ₽ ╤ (Ì)      |
| ● 勿擾模式     |            | Student      | ₽ 중 ()       |
|            |            | TANetRoaming | ≗ ≑ (Ì)      |
| ◎ 一般       |            | 其他…          |              |

PS. 日後使用 802.1x 連線,無須再輸入帳號密碼即連線,若更改密碼時,須重新安裝一次!

# ※MAC 版本使用說明

### 步驟 1. 請在以下連結按滑鼠下載 802.1x 設定檔

校園無線 802.1x 設定檔下載

#### **TANetRoaming**

https://www.tlsh.ylc.edu.tw/TANET/TLSH\_TANetRoaming.mobileconfig

#### **eduroam**

https://www.tlsh.ylc.edu.tw/TANET/TLSH\_eduroaming.mobileconfig

步驟 2. 在檔案上用滑鼠點兩下,直接安裝設定檔,直接按繼續即可, 安裝時須要你本機的密碼,以確認安裝

| < 2                 |                                                                                                    | Q. 股符              |
|---------------------|----------------------------------------------------------------------------------------------------|--------------------|
| 库好項目                |                                                                                                    |                    |
| 🔲 我的所有檔案            |                                                                                                    | Br                 |
| Cloud Drive         | 1000                                                                                                    | PI                 |
| AirDrop             |                                                                                                    | A REPORTED A       |
| .Δ. #mm.+           | 3/7                                                                                                    |                    |
| yrg as refers.      | - The second second sec |                    |
| III AA              | 4150-3758243.mot                                                                                                    | olleconfig         |
| ( <sup>1</sup> ) 文件 |                                                                                                    |                    |
| ○ 下板項目              | 名稱                                                                                                    | 修改日期               |
| 日影片                 | 4150-3758243.mobileconfig                                                                                                    | 今天 上午11:23         |
| r an                | Dpen (12).pdf                                                                                                    | 昨天 下午10:38         |
| 11 mm               | Dpen (11).pdf                                                                                                    | 昨天下午10:38          |
| (四) 開片              | Photos                                                                                                    | 昨天 下午9:32          |
| Coogle Drive        | Photos.zip                                                                                                    | 昨天 下午9:31          |
| Fill CloudStation   | 104地科321.pdf                                                                                                    | 昨天下午9:24           |
|                     | 2_104社會321.pdf                                                                                                    | 昨天下午9:23           |
| SkyDrive SkyDrive   | Open (10).pdf                                                                                                    | 昨天下午9:23           |
|                     | Open (19).dot                                                                                                    | 2017年3月27日下午11:08  |
| (a) #####           | Open (16).dot                                                                                                    | 2017年3月27日 下午1130  |
| C) Martine          | - open (s) pai                                                                                                    | kon to here a land |
|                     | 裝「TANetRoaming」嗎?                                                                                                    |                    |
| 此語:                 | 这楷將會為您的 Mac 設定以下內容:Wi-Fi 網路。<br>示描述檔                                                                                                    | 取消 繼續              |
| 未安裝描述               |                                                                                                    |                    |
|                     | 橋                                                                                                    |                    |

記得帳號要打全部如(xxx@tlsh.ylc.edu.tw),未來到外縣市或者是國外 才不需要重新更改

| 000 < |                                        | 福進檔                                                                          | 0. 按尊 |
|-------|----------------------------------------|------------------------------------------------------------------------------|-------|
|       | 「Configurat<br>的密碼來允許<br>使用者名稱:<br>密碼: | tion Profile Tool」想要進行更動。 輸入您<br>此項目。<br>waber<br>•••••••<br>取消 <del>好</del> |       |
|       | ◎ 正在安装…                                | L-S                                                                          | ?     |
|       | ≥<br>要安裝 [TANetBoan                    | 描述檔                                                                          | Q 搜尋  |
|       | 此描述檔將會為您的 Mac                          | 設定以下內容:Wi-Fi 網路。                                                             |       |
|       | 顧示描述檔                                  |                                                                              | 取消 繼續 |
| 未安    | 裝描述檔                                   |                                                                              |       |
|       |                                        |                                                                              |       |

# 步驟 3. 請輸入驗證資訊(第一次使用連線時)

(1).請輸入 EIP 帳號(xxx@tlsh.ylc.edu.tw), 描述檔就安裝完成了

| 輸入「TANetRoamin                          | ng」的設定:                                                                                                    |
|-----------------------------------------|----------------------------------------------------------------------------------------------------|
|                                         | 🛞 企業級網路                                                                                                    |
| 輸入企業級網路「TA                              | NetRoaming」的設定:                                                                                                    |
| 使用者名稱:                                  | waber                                                                                                    |
| 密碼 :                                    |                                                                                                    |
|                                         |                                                                                                    |
|                                         |                                                                                                    |
|                                         |                                                                                                    |
|                                         |                                                                                                    |
|                                         |                                                                                                    |
|                                         |                                                                                                    |
| 取消                                      | 上一步 安裝                                                                                                    |
|                                         |                                                                                                    |
|                                         |                                                                                                    |
|                                         |                                                                                                    |
|                                         |                                                                                                    |
| • • • •                                 | 描述檔 Q 授非                                                                                                    |
| • < > ==                                | 描述檔 Q 授非                                                                                                    |
| ○ (<) (Ⅲ)                               | 描述檔 Q. 投导<br>ILC 尚未簽署                                                                                                    |
| ● く ♪ IIII<br>用者描述権<br>TANetRoaming     | 描述檔 Q 授拝<br>ⅡLC 尚未簽署                                                                                                    |
| 「<br>用者描述権<br>TANetRoaming<br>1 保設定     | 描述檔 Q 投导<br>ILC 尚未簽署<br>已安裝 2017年3月30日 上午11:26                                                                                                    |
| ■名描述権<br>TANetRoaming<br>1.個股定          | 描述檔 Q 按导<br>ILC 尚未簽署<br>已安裝 2017年3月30日 上午11:26                                                                                                    |
| 用者描述権<br>TANetRoaming<br>1 個設定          | 描述檔 Q 技祥<br>ILC 尚未簽署<br>已安裝 2017年3月30日 上午11:26<br>股定 Wi-Fi 網路 TANetRoaming                                                                                                    |
| 用者描述檔<br>TANetRoaming<br>1 保設定          | 描述橋 Q 技祥<br>ILC 尚未簽署<br>已安柴 2017年3月30日 上午11:26<br>設定 Wi-Fi 網路 TANetRoaming<br>詳細実5.                                                                                                    |
| 用名描述檔<br>TANetRoaming<br>1 個股定          | 描述檔 Q 按年<br>ILC 尚未簽署<br>已安裝 2017年3月30日 上午11:26<br>股定 Wi-Fi 網路 TANetRoaming<br>評單実然<br>Wi-Fi 網路                                                                                                    |
| 用者描述檔<br>TANetRoaming<br>1. 個設定         | 描述檔 Q 按非<br>ILC 尚未簽署<br>已安裝 2017年3月30日 上午11:26<br>股定 Wi-Fi 網路 TANetRoaming<br>即最发展<br>Wi-Fi 網路<br>描述 Wi-Fi                                                                                                    |
| 用者描述檔<br>TANetRoaming<br>1 個設定          | 描述檔 Q 按非<br>ILC 尚未簽署<br>已安裝 2017年3月30日 上午11:26<br>股定 Wi-Fi 網路 TANetRoaming<br>Wi-Fi 網路<br>描述 Wi-Fi<br>調測 TANetRoaming                                                                                                    |
| 用客描述檔<br>TANetRoaming<br>1 假設定          | 描述檔 Q 按非<br>ILC 尚未簽署<br>已安裝 2017年3月30日 上午11:26<br>股定 Wi-Fi 網路 TANetRoaming<br>IIIII 描述 Wi-Fi<br>網路 TANetRoaming<br>加密 WPA/WPA2 企業級                                                                                                    |
| 用者描述檔<br>TANetRoaming<br>1 4服会定         | 描述檔 Q 授非<br>ILC 尚未簽署<br>已安果 2017年3月30日 上午11:26<br>設定 Wi-Fi 網路 TANetRoaming<br>IIII Wi-Fi 網路<br>延述 Wi-Fi<br>単語 TANetRoaming<br>加密 WPA/WPA2 企業級<br>企業環球構造 第8 7871EBE9-741E-4FC4-BC28-A624B                                                 |
| 用名福越橋<br>副名福越橋<br>TANetRoaming<br>1 個股定 | 描述橋 Q 授非<br>ILC 尚未簽署<br>已安果 2017年3月30日 上午11:26<br>総定 Wi-Fi 網路 TANetRoaming<br>F###ER<br>Wi-Fi 網路<br>低性 Wi-Fi<br>県地 TANetRoaming<br>加密 WPA/WPA2 企業級<br>企業描述構造所能 7871EBE9-741E-4FC4-BC28-A624B<br>EAP 教型 EAP-TTLS                          |
| 用液描述檔<br>TANetRoaming<br>1.個股定          | 描述橋 Q 授得<br>ILC 尚未簽署<br>已安柴 2017年3月30日 上午11:26<br>総定 Wi-Fi 網路 TANetRoaming<br>即##155<br>Wi-Fi 網路<br>Wi-Fi 網路<br>低性 Wi-Fi<br>県語 TANetRoaming<br>加密 WPA/WPA2 企業級<br>企業描述機能所続 7871EBE9-741E-4FC4-BC28-A624B<br>EAP 報型 EAP-TTLS<br>自動加入 True |
| 用液描述檔<br>TANetRoaming<br>1.個設定          | 描述檔 Q 技存<br>ILC 尚未簽署<br>已安装 2017年3月30日 上午11:26<br>設定 Wi-Fi 網路 TAMetRoaming<br>即最実用<br>Wi-Fi 網路<br>低量 Wi-Fi<br>興趣 TANetRoaming<br>加密 WPA/WPA2 企業級<br>企業描述機能用紙 7871EBE9-741E-4FC4-BC28-A624B<br>EAP 報型 EAP-TTLS<br>自動加入 True<br>代理何服器模型 集  |

# 步驟 4. 請點選正確 SSID

學校無線 SSID 請選 TANetRoaming 或 eduroaming,即可連線,記得

如果選擇 eduroaming ssid 的話一定要選 eduroaingm 的描述檔才行

如果選擇 TANetRoaming ssid 的話一定要選 TLSH\_eduroaming 的描述 檔才行

| 35 🔽 🕀 🖇         | 🥱 🜓 🛄 英國 64% 🔳                | 週四 上午11:27 | ् ≔    |
|------------------|-------------------------------|------------|--------|
| × 💙 教網中 × G 安裝 n | Wi-Fi:正在尋找網路····<br>開閉 Wi-Fi  |            | 博像     |
|                  | √ ilc-5G                      |            |        |
| 分頁 🌱 宣蘭縣員山鄉深溝國小  | 546324                        |            | ☐ 其他書籤 |
|                  | 040320                        |            |        |
|                  | chromebook                    | (r)<br>(r) |        |
|                  | Chromebook-2F                 |            |        |
|                  |                               |            |        |
|                  | IIC-2F                        |            |        |
|                  | lic-st-meeting                |            |        |
|                  | licedu AirPort Ex             |            |        |
| Q. 抱意            | lijn-A2FS                     |            |        |
|                  | lijn-A3FS                     |            |        |
|                  | Haiwan                        | ()<br>()   |        |
| B                | Not Your Phone                |            |        |
|                  | roaming                       | · ()       |        |
|                  | Student                       | <b>1</b>   |        |
|                  | TANetRoaming                  |            |        |
|                  | Wu-home-2                     | A 🗧        |        |
| leconfig         | 加入其他網路…<br>建立網路…<br>打開網路偏好設定… |            |        |

PS. 日後使用 802.1x 連線,無須再輸入帳號密碼即連線,若更改密碼時,須重新安裝一次!

# \*Android 版本使用說明

步驟 1. 請點選正確 SSID, 輸入驗證資訊

(1). SSID 請選 eduroaming

(2).輸入驗證資訊, EAP 方法 **TTLS**、 階段 2 驗證 **PAP**、 CA 憑

#### 證 未指定

身分 儘量打全名如(<u>xxx@tlsh.ylc.edu.tw</u>) 、 匿名身分保持空白 、 輸入密碼 按連線即可!

| 📲 🖬 🛈 📴 🕷 🖄 🕾 | 💦:   58% 🕕 下午4:21 |
|---------------|-------------------|
| <             |                   |
| eduroaming    | g                 |
| TTLC          |                   |
| S REED O BORR | ~                 |
| E 階段 2 號證     |                   |
| PAP           | ~                 |
| C CA 憑證       |                   |
| (未指定)         | ~                 |
| · 身分          |                   |
| xxxx@tlsh.    | ylc.edu.tw        |
| 业<br>匿名身分     |                   |
|               |                   |
| 2 密碼          |                   |
|               | <b>EIP</b> 密碼     |
| 1 顯示密碼        |                   |
| 5 顧示進階選項      |                   |
| 取消            | 連線                |

PS.驗證完畢並取得 IP 後即可正常使用網路,無須再開啟網頁進行驗證

# ※Windows 7 及 Windows 10 連線說明

# 步驟 1.請下載及安裝程式 windows802.1x 認證模組程式

(1) 請連結至 <u>www.securew2.com</u> 這裡下載程式

| seci    | ure w2                                                                  | Wey (security) - 3a                                               | norse Patrice Courses Ing Para                                                              |       |
|---------|-------------------------------------------------------------------------|-------------------------------------------------------------------|---------------------------------------------------------------------------------------------|-------|
| . PRODU | CTE + ENTERPRISE CLIENT + DOWN                                          | DAD                                                               |                                                                                             |       |
|         | ENTERPRISE CLI                                                          | ENT DOWNLOAD                                                      |                                                                                             |       |
|         | Please fill out the following infor<br>software. Trial software is supp | nation, and you'll receive an em<br>rted by Windows 2000 and late | uail with your link to download the Enterprise Client<br>r on both 32-bit & 64-bit systems. | Trial |
|         |                                                                         |                                                                   |                                                                                             |       |
|         |                                                                         |                                                                   |                                                                                             |       |
|         | (open, some                                                             |                                                                   |                                                                                             |       |
|         |                                                                         |                                                                   |                                                                                             |       |
|         | Sear-                                                                   |                                                                   |                                                                                             |       |
|         |                                                                         |                                                                   |                                                                                             |       |

# (2) 填寫相關資料,程式連結會寄到你的信箱

| En | terprise Client Trial Download 📄 收件匣 x 通知 x                                                                                             | ē  | 2 |
|----|----------------------------------------------------------------------------------------------------|----|---|
| ?  | SecureW2 – Automated Message <no-reply@secure (19="" 15:23="" th="" ▼<="" 合="" 奇給="" 小時前)="" 我=""><th></th><th>*</th></no-reply@secure> |    | * |
| ٩  | 指定這封郵件的類別: ◎ 個人 ◎ 社交網路 ◎ 促銷內容 ⑧ 最新快訊 ◎ 論壇<br>不要再編                                                                                       | 顧示 | × |
|    | Thank you for trying Enterprise Client. You can download the file by following this link:<br><u>Download</u> 按此下載連結                     |    |   |

Please note this is a time-limited trial version of SecureW2's Enterprise Client. Corporate customers, please contact SecureW2 for technical setup assistance, longer evaluation requests, and licensing information for your institution.

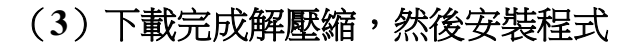

| 🥥 Enterprise Client 3.5.8 安裝          |                                                    | _                                   |                     | $\times$ |
|---------------------------------------|----------------------------------------------------|-------------------------------------|---------------------|----------|
| <b>選擇元件</b><br>選擇你想要安裝 Enterprise Cli | ent 3.5.8 的那些功能。                                   |                                     |                     | Q        |
| 勾選你想要安裝的元件,並解<br>進程。                  | 戰除勾選你不希望安裝的元件                                      | 。 按一下 医靴                            | €(I)] 開始:           | 安裝       |
| 選取安裝的元件:                              | EAP-TTLS<br>EAP-GTC<br>EAP-PEAP<br>Tray<br>Service | <b>描述</b><br>移動你的》<br>元件之上<br>它的描述。 | 骨鼠指標至<br>,便可見至<br>, | 1        |
| 所需空間: 9.5MB                           |                                                    |                                     |                     |          |
| Nullsoft Install System v2.46.2-Unio  | code <上一步(P)                                       | 安裝(1)                               | 取消                  | í(C)     |

# 步驟 2.設定

# (1)進入控制台

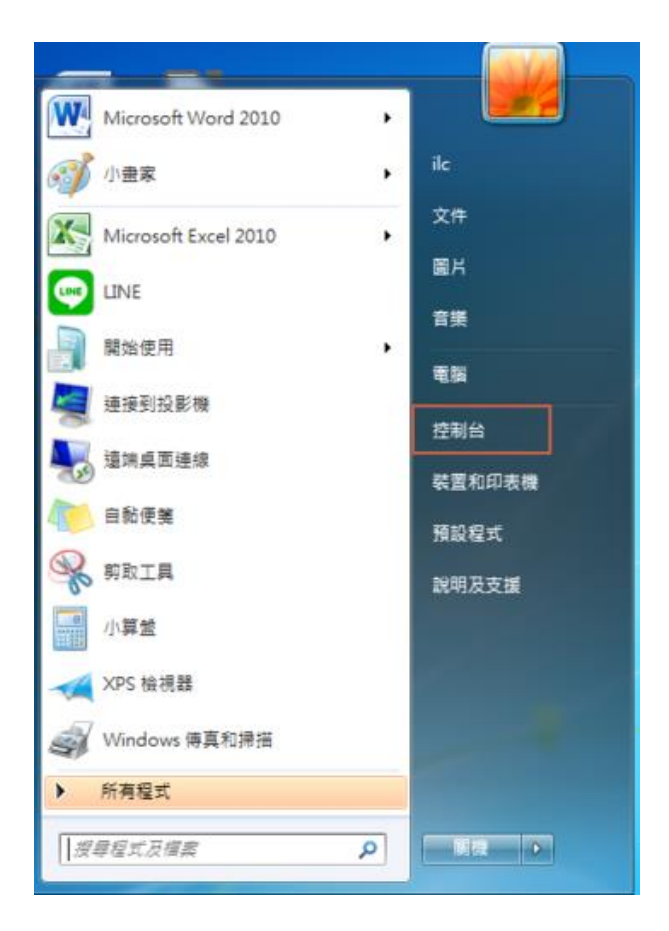

(2)進入「網路和網際網路」->「檢視網路狀態及工作」->「設定新的連線或網路」

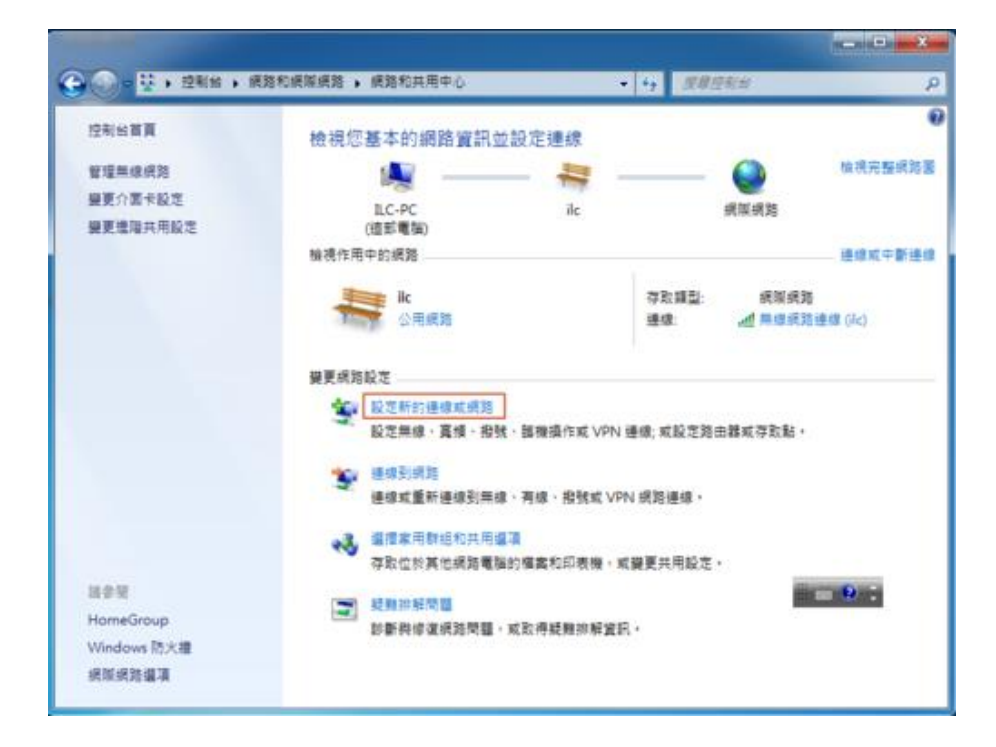

# (3)點選「手動連線到無線網路」

| 醫擇連線週項                             |  |
|------------------------------------|--|
| · 建線到網際網路 設定無線、寬備或撥號連線到網際網路。       |  |
| 設定新網路<br>設定新的路由器或存取點。              |  |
| 手動連線到無線網路<br>講連線到簡敵的網路或建立新的無線設定簡 · |  |
| ● 連線到工作地點<br>設定撥號或 VPN 連線到您的工作地點。  |  |
| 設定撥號連線     使用指號連線連接到網際網路。          |  |

# (4)進行設定

- 網路名稱填「eduroaming」(一定要用英文)
- 安全性類型:WPA2-Enterprise
- 加密類型:AES

| ▶ +動建線到無線術<br>輸入您要新増之無 | ■                              |            |
|------------------------|--------------------------------|------------|
| 網路名稱(E):               | TANetRoamig                    |            |
| 安全性類型(S):              | WPA2-Enterprise                |            |
| 加密類型(R):               | AES                            | •          |
| 安全性金鑰(C):              | [                              | □□ 隱職字元(H) |
| 🔽 日動飲動這個連              | 缐(T)                           |            |
| 即使網路未費權<br>警告:若選取此/    | ,還是進行遵線(O)<br>蠶項,您電腦的隱私權可能會有風險 |            |
|                        |                                | T HOD BEE  |

### (5)變更連線設定

| → ● 手動連線到無線網路                    |    |
|----------------------------------|----|
| 已成功新增 TANetRoamig                |    |
| ● 變更連線設定(H)<br>關欽[連線]內書讓我可以變更設定。 |    |
|                                  | 調問 |

(6)安全性設定

- 安全性類型: WPA2-Enterprise
- 加密類型:AES
- 選擇網路驗證方式: Secure W2 EAP-TTLS
- 然後按設定

| TANetRoamig 無線網路                                                                                                    | 內容                                                            | ×   |
|----------------------------------------------------------------------------------------------------|---------------------------------------------------------------|-----|
| 連線安全性                                                                                                    |                                                               |     |
|                                                                                                    |                                                               |     |
| 安全性類型(E):                                                                                                    | WPA2-Enterprise 👻                                             |     |
| 加密類型(N):                                                                                                    | AES 🗸                                                         |     |
| 選擇網路驗證方法(C<br>Microsoft: Protected E<br>Microsoft: 智慧卡或J<br>Microsoft: Protected E<br>Secure W2: Secure W2<br>進階設定(D) | i):<br>IAP (PEAP) ▼ 設定(S)<br>其他憑證<br>AP (PEAP) R)<br>EAP-TTLS |     |
|                                                                                                    |                                                               | 279 |

(7)進入 Secure W2 設定畫面、請按設定

| Enterprise Client | 22              |
|-------------------|-----------------|
|                   | SecureW2        |
| 設定檔 Log About     | 1               |
| 設定檔:DEF<br>新增     | AULT  〕 設定   删除 |
|                   |                 |

# (8)取消勾選人立定義 Outer Identity

| E | nterprise Client - DEFAULT                                                                                        |
|---|----------------------------------------------------------------------------------------------------|
|   | SecureW2                                                                                                    |
|   | 連線設定 憑證設定 認證設定 帳號設定                                                                                               |
|   | <ul> <li>▶ 定義 Outer Identity:</li> <li>● 使用 anonymous 作為 Outer Identity</li> <li>● 指定 Outer Identity :</li> </ul> |
|   | ▶ 取用快速連線恢復功能 □                                                                                                    |
|   | 進階設定 一一一一一一一一一一一一一一一一一一一一一一一一一一一一一一一一一一一一                                                                         |

(9)進入「憑證設定」,取消勾選「查驗伺服器憑證」

| Enterprise Client - | DEFAULT                          |                                       | ×    |
|---------------------|----------------------------------|---------------------------------------|------|
|                     |                                  | $\mathbf{C}$                          | 2    |
|                     |                                  | Secu                                  | reW2 |
| <b>油油热宁</b> 馮珺      | 设定。初选设定,作为                       | ₽₩₽                                   |      |
| 空線設定 ぶこう            | ****   ** 逗 設 /E   *Nt 1)<br>読 證 | 1. 67. AL                             | _ 1  |
| 信任的根憑證              | 受櫂中心:                            |                                       |      |
|                     |                                  |                                       |      |
|                     |                                  | 1                                     |      |
| ▶ 核料が馬蹄は            | 新增憑記<br>- 的伺服男么缩,                | 1 1 1 1 1 1 1 1 1 1 1 1 1 1 1 1 1 1 1 | 證    |
| 124,551,725,821     | H21-2118/00-14-344 (             |                                       |      |
| 進階設定                | 1                                | 確定                                    | 取消   |
|                     |                                  |                                       |      |

(10)進入「認證設定」->隨擇認證方式使用「PAP」

| Enterprise Client - DEFAULT | X                                 |
|-----------------------------|-----------------------------------|
| Se                          | CureW2                            |
| 連線設定 憑證設定 認證設定 帳號設定         |                                   |
| 選擇認證方式: PAP<br>EAP 類型:      | <ul> <li>▼</li> <li>設定</li> </ul> |
|                             | 2 取消                              |

(11)進入「帳號設定」

- 取消勾選連線時顯示登入畫面
- 輸入你的 EIP 帳密
- 按確定
- 此處填的帳號請加入@tlsh.ylc.edu.tw;網域不用填

| Enterprise Client - DEFAULT |
|-----------------------------|
| SecureW2                    |
| 連線設定 憑證設定 認證設定 帳號設定         |
| 連線時顯示登入畫面 🗔                 |
| 帳號:                         |
| 密碼:                         |
| 網域:                         |
| 使用這個帳號登入本機 🗔                |
| 進階設定 確定 取消                  |

### (12) 選取剛設定的無線網路 SSID 連線即可使用

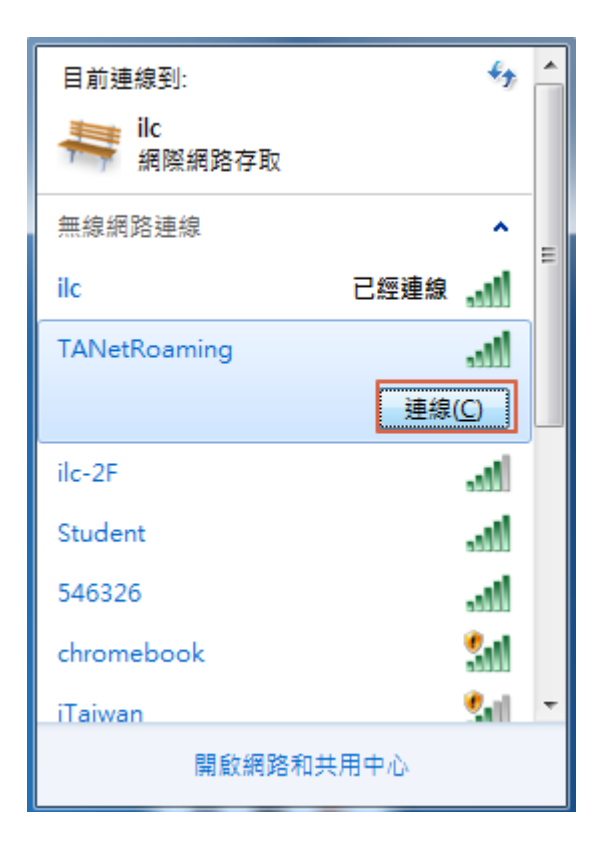

注意:

- 1. 如果設定有更動,發現程式過期時可以重新安裝即可使用
- 2. Windows 10 設定如 Windows 7 的設定